## **Zoom Room Instructions**

**1)** To set the sound options for the computer to use the speakers. E.g. (For YouTube videos, DVDs, other sounds from the computer).

## Make sure you turn on the projector or TV before starting your Zoom session.

You will right click on the speaker icon in the system tray in the bottom right hand corner of the screen. And click "**Open Sound settings**"

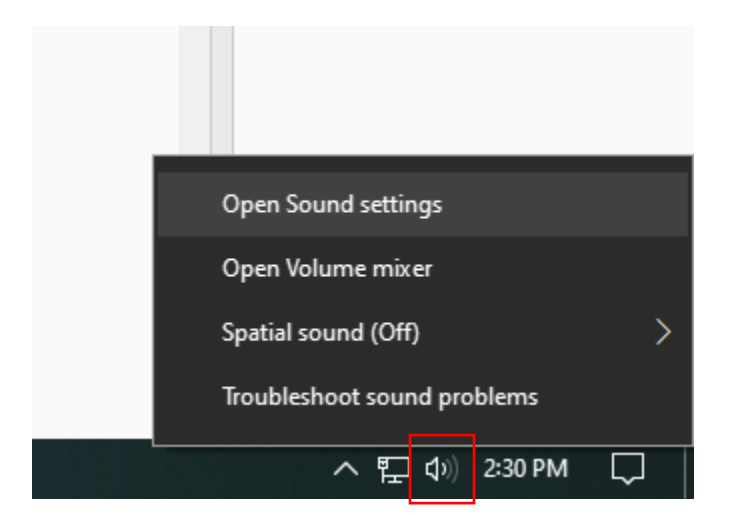

You will then make sure the drop down under Sound Output is set to

## "Echo Cancelling Speakerphone (Logi Rally Audio)"

| Settings                |                                                                                                    | - 🗆 ×                         |
|-------------------------|----------------------------------------------------------------------------------------------------|-------------------------------|
| 命 Home                  | Sound                                                                                                    |                               |
| Find a setting          | Speakers (Realtek High Definition Audio)                                                                              | Related Settings              |
|                         | Consistent (This least to TIO22Can2 for LICE and in)                                                                  | Bluetooth and other devices   |
| System                  | Speakers (Ininkcentre 11022Gen3 for OSB-audio)                                                                        | Sound Control Panel           |
| 🖵 Display               | Echo Cancelling Speakerphone (Logi Rally Audio)<br>Certain apps may be set up to use different sound devices than the | Microphone privacy settings   |
| 다) Sound                | one selected here. Customize app volumes and devices in advanced<br>sound options.                                    | Ease of Access audio settings |
| Notifications & actions | Device properties                                                                                                    | Have a question?              |
| ) Focus assist          | Master volume                                                                                                    | Fixing sound problems         |
|                         | ¢، ── <b>1</b> 4                                                                                                    | Setting up a microphone       |
| O Power & sleep         | ▲ Troubleshoot                                                                                                    | Get help                      |
| Storage                 | Manage cound devices                                                                                                  |                               |
|                         | Wanage sound devices                                                                                                  | Make Windows better           |
| Le lablet mode          |                                                                                                    | Give us feedback              |
| 目 Multitasking          | Input                                                                                                    |                               |
|                         | Choose your input device                                                                                              |                               |
| Projecting to this PC   | Microphone (Thinkcentre TIO22G \vee                                                                                   |                               |
| % Shared experiences    | Certain apps may be set up to use different sound devices than the                                                    |                               |
| 🛱 Clipboard             | one selected here. Customize app volumes and devices in advanced<br>sound options.                                    |                               |

2) To set the Zoom meeting inputs and outputs you can get them in multiple ways.

**A)** Through the system tray when the Zoom client is running.

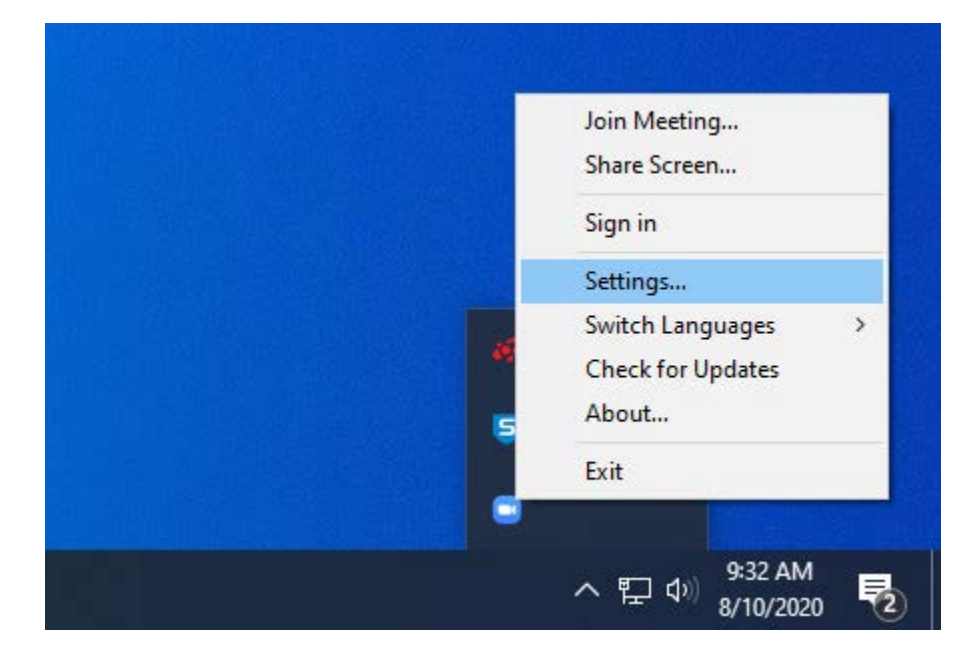

**B)** Through the settings during the Zoom meeting.

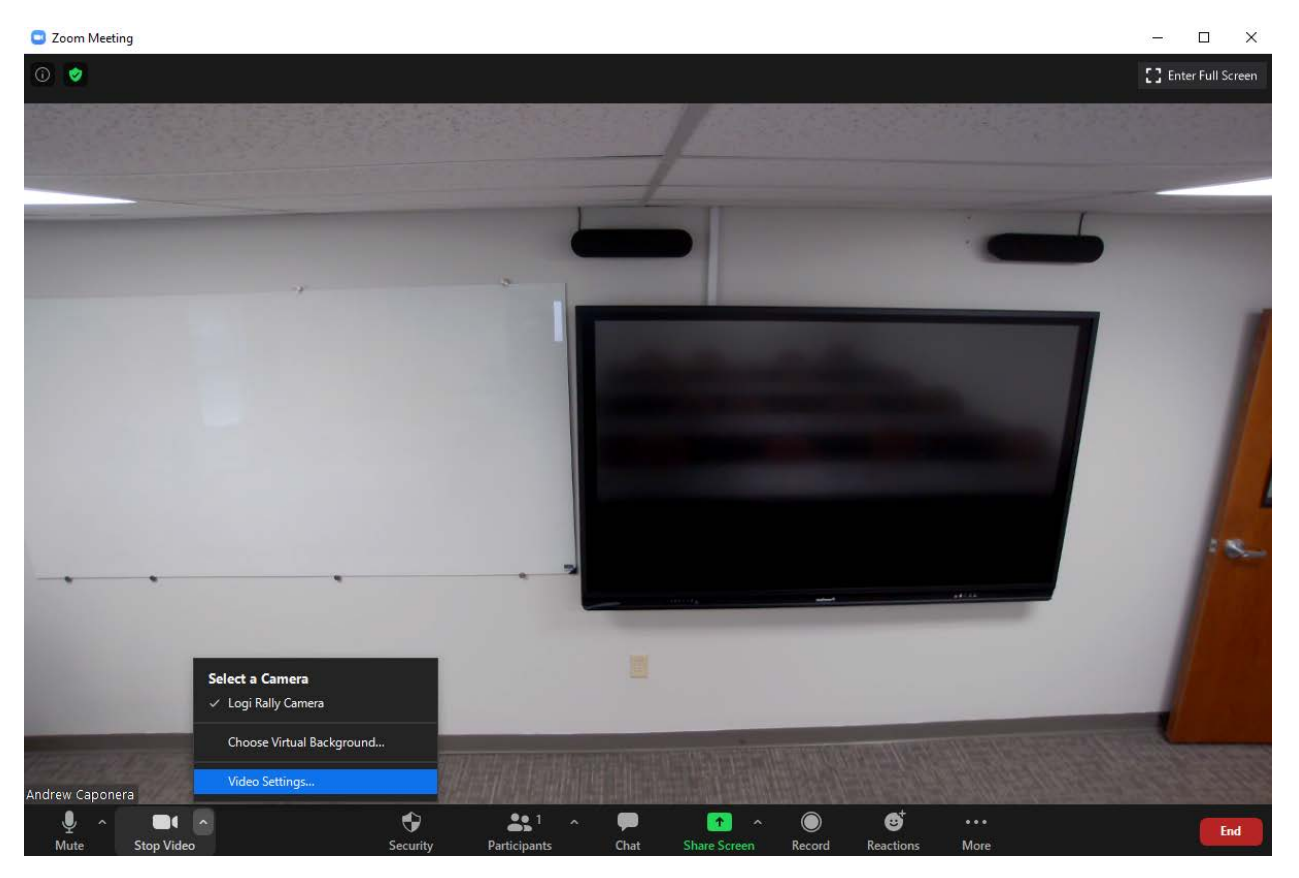

You will then see a screen like this make sure the "Logi Rally Camera" is selected.

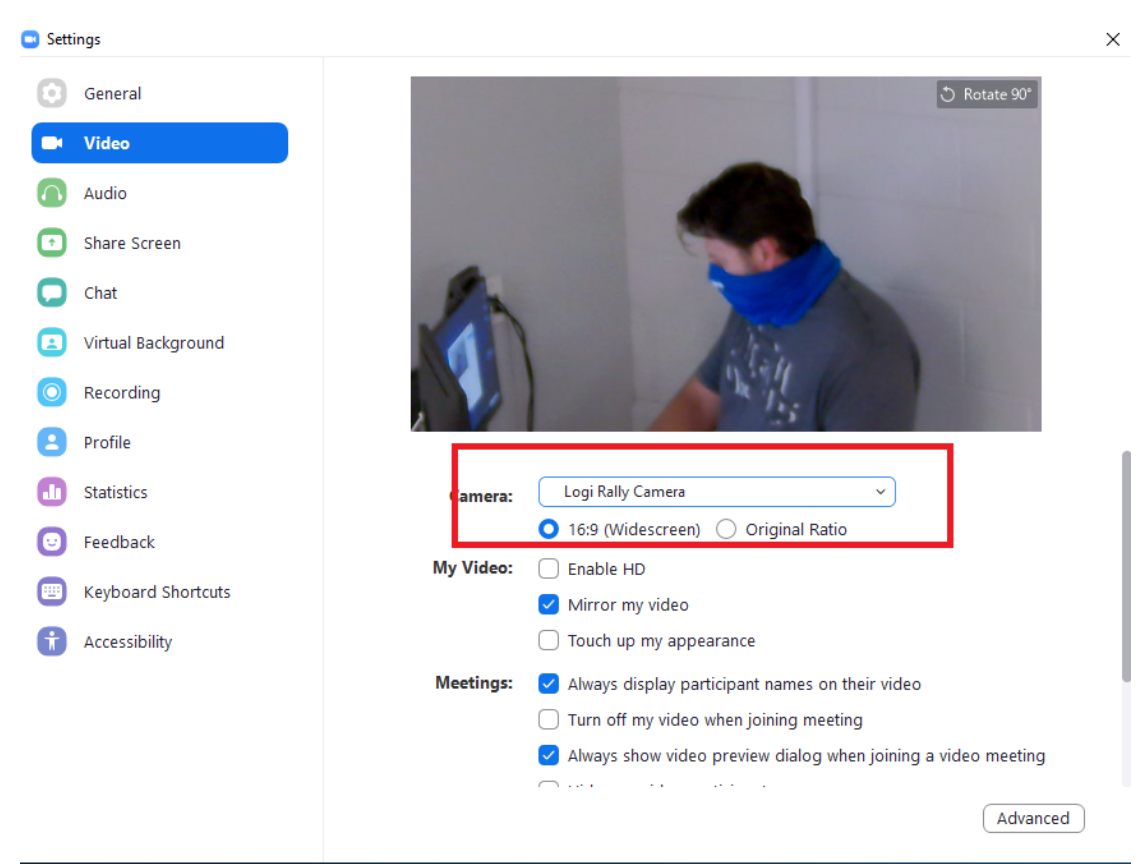

You can then click on **"Audio"** on the left and make sure the **"Echo Cancelling Speakerphone...**" is selected for both the **Speaker** and the **Microphone** 

| 🖸 Setti       | ings               |                                                                         | × |  |
|---------------|--------------------|-------------------------------------------------------------------------|---|--|
| Θ             | General            |                                                                         | 1 |  |
| 0             | Video              | Speaker         Test Speaker         Echo Cancelling Speakerphone (L ~) |   |  |
| $\bigcirc$    | Audio              | Output Level:                                                           |   |  |
| €             | Share Screen       | Volume: 🛋 ———— 📢 🧃                                                      |   |  |
| 0             | Chat               |                                                                         |   |  |
|               | Virtual Background | Microphone Test Mic Echo Cancelling Speakerphone (L >                   |   |  |
| 0             | Recording          | Input Level:                                                            |   |  |
| 8             | Profile            | Volume: 🖣 🛑 🛋 📢                                                         |   |  |
| ٠             | Statistics         | Automatically adjust volume                                             |   |  |
| Θ             | Feedback           | Use separate audio device to play ringtone simultaneously               |   |  |
| •             | Keyboard Shortcuts | Automatically join audio by computer when joining a meeting             |   |  |
| Accessibility | Accessibility      | <ul> <li>Mute my microphone when joining a meeting</li> </ul>           | - |  |
|               |                    | Press and hold SPACE key to temporarily unmute yourself                 |   |  |
|               |                    | Sync buttons on headset                                                 | _ |  |
|               |                    |                                                                         |   |  |
|               |                    |                                                                         |   |  |
|               |                    | Advanced                                                                |   |  |
|               |                    |                                                                         |   |  |

To share the screen during the Zoom session, click on the **Share Screen** button in the bottom middle, and then select which screen you would like to share.

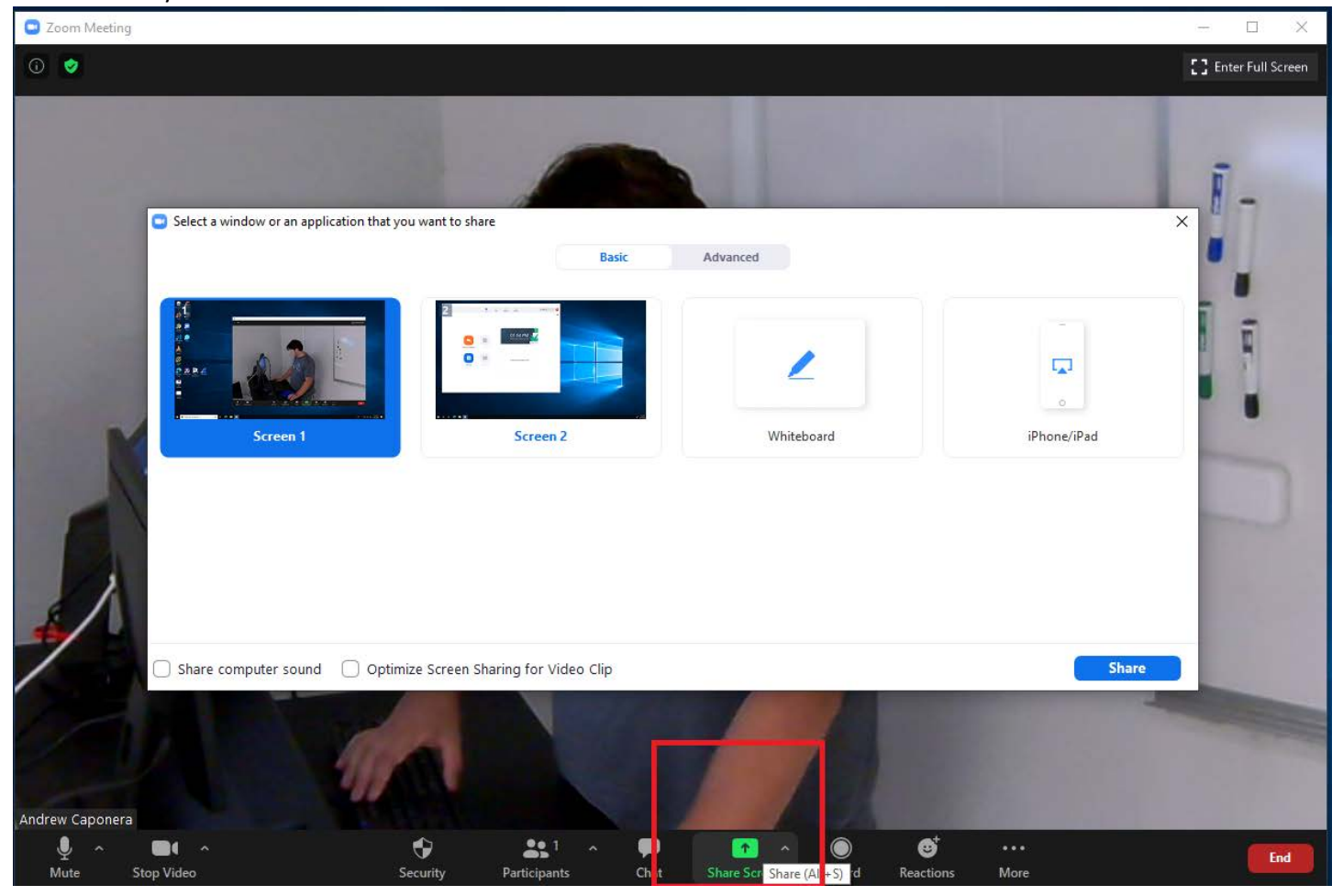